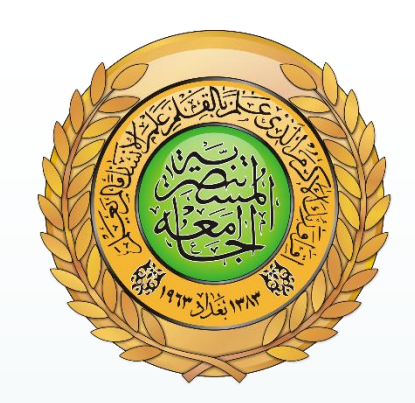

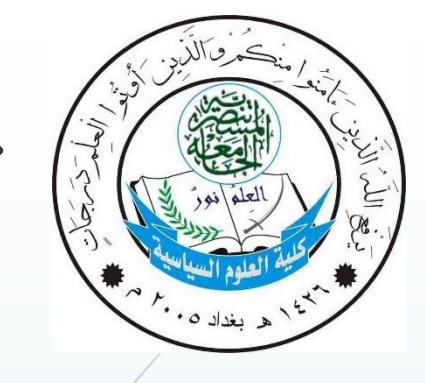

طريقة عمل البروفايل الاكاديمي للطلبة

تم الاعداد من قبل شعبة الحاسبة والانترنت احمد رمزي ۲۰۱۷

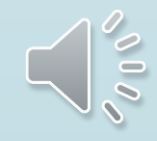

# أو لا تنا الأمور الواجب توفر ها لديك

- حاسبة يتوفر فيها خط انترنت
  - Google Chrome او

أي متصفح اخر

- معلومات الطالب مع :
  - اسم الحساب.
  - كلمة المرور.

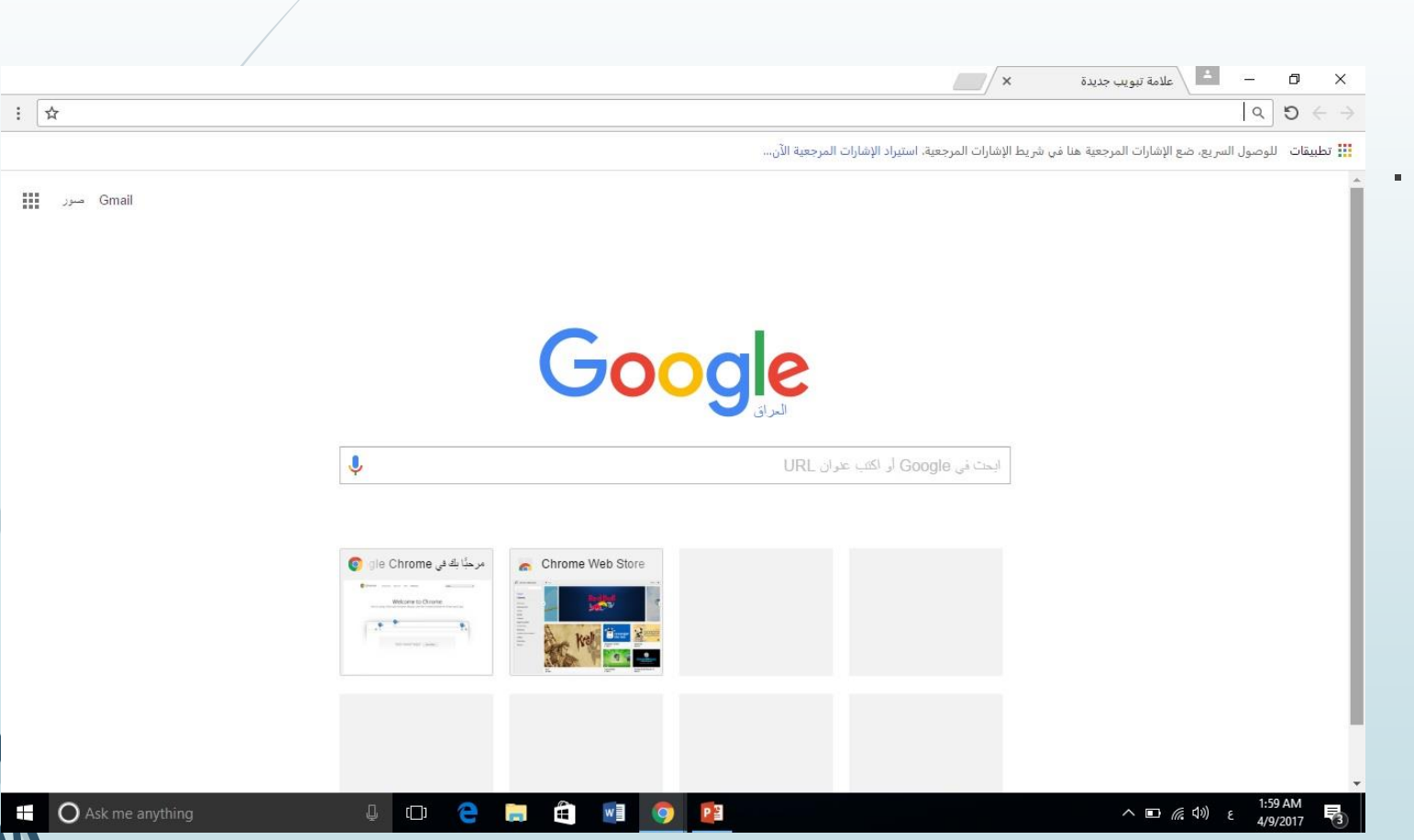

ثانيا : كتابة (الجامعة المستنصرية) في المتصفح .

2:16 AM 4/9/2017

へ 🗊 🕼 🕼 と

- كتابة الجامعة المستنصرية في حقل

البحث واختيار الجامعة المستنصرية

والضغط على زر البحث كما مبين

بالصورة :

— 🕒 🔓 الجامعة المستنصرية - بحث 🗙 đ X 🗄 🛕 https://www.google.iq/webhp?sourceid=chrome-instant&rlz=1C1CHZL\_arlQ739&ion=1&espv=2&ie=UTF-8#q=%D8%A7%D9%84%D8%AC%D8%A7%D9%85%D8%B9%D8%A9+%D8%/ 👔 🕈 🗲 🗲 Google الجامعة المستنصرية Q 🌷 🔳 Gmail صور تسجيل الدخول الإعدادات الأدوات الكل خرائط صور فننبو الأخبار المزيد حوالي ١,١٥٠,٠٠٠ من النتائج (عدد الثواني: ١,١٥) الجامعة المستنصرية | AL-Mustansiriyah University uomustansiriyah.edu.ig/ أسبت الجامعة المستتصرية عام 1963 م وقد اشتق اسمها من ترات الحضارة العربية وحملت أسم المدرسة . الجامعة المستنصرية لمستتصرية الجامية التي كانت من أقدم المؤسسات الجامعية في ... جامعة في بغداد، العراق كلية الادارة و الاقتصاد كلية التربية الاساسية الجامعة المستتصرية , كلية الإدارة و ... الجامعة المستتصرية , كلية التربية قسم الاقتصاد في كَلَيْةُ الادَّارة أو ... الإساسية. كلبة العلوم كلية الهندسة الجامعة المستنصرية هي إحدى الجامعات العر اقية الحكومية. سميت نسبة احتضئت القاعة المركزيه في كلية العلوم السبد عمبد كلية الهندسة الأستاذ الدكتور إلى المدرسة المستنصرية التي أسست في زمن العباسيين في بغداد سنة. في يوم الاربعاء الموافق 5 ... محمد على الانباري بلنقي … 1233 على يد الخليفة المستنصر بالله. كانت مركزاً علمياً وتقافياً هاماً. تقع في جانب الرصافة من العاصمة بغداد. ويكيبيديا كلية الأداب كلية التربية على هامش استضافة معالى وزير العمل عقد قسم اللغة العربية في كلية التربية المقر الرئيسي: بغداد بالجامعة المستنصيرية والشؤون الاجتماعية في رحاب كلية ... تأسست فی: ۱۹٦۳ مزيد من التتائج من uomustansiriyah.edu.iq » الخريجون البارزون عرض +1 أخرى صفى الدين بتول الخضير ي رحيم الحاج نظمي أوجى الأرموي 🦰 البوابة الرئيسية

3

O Ask me anything

[]]

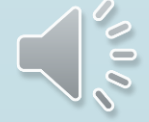

ثالثا !! اختيار اول نتيجة بالبحث !

- بعد ان تظهر مجموعة من النتائج نختار اول نتيجة يظهر بها موقع الجامعة المستنصرية الرسمي :

#### (http://uomustansiriyah.edu.iq)

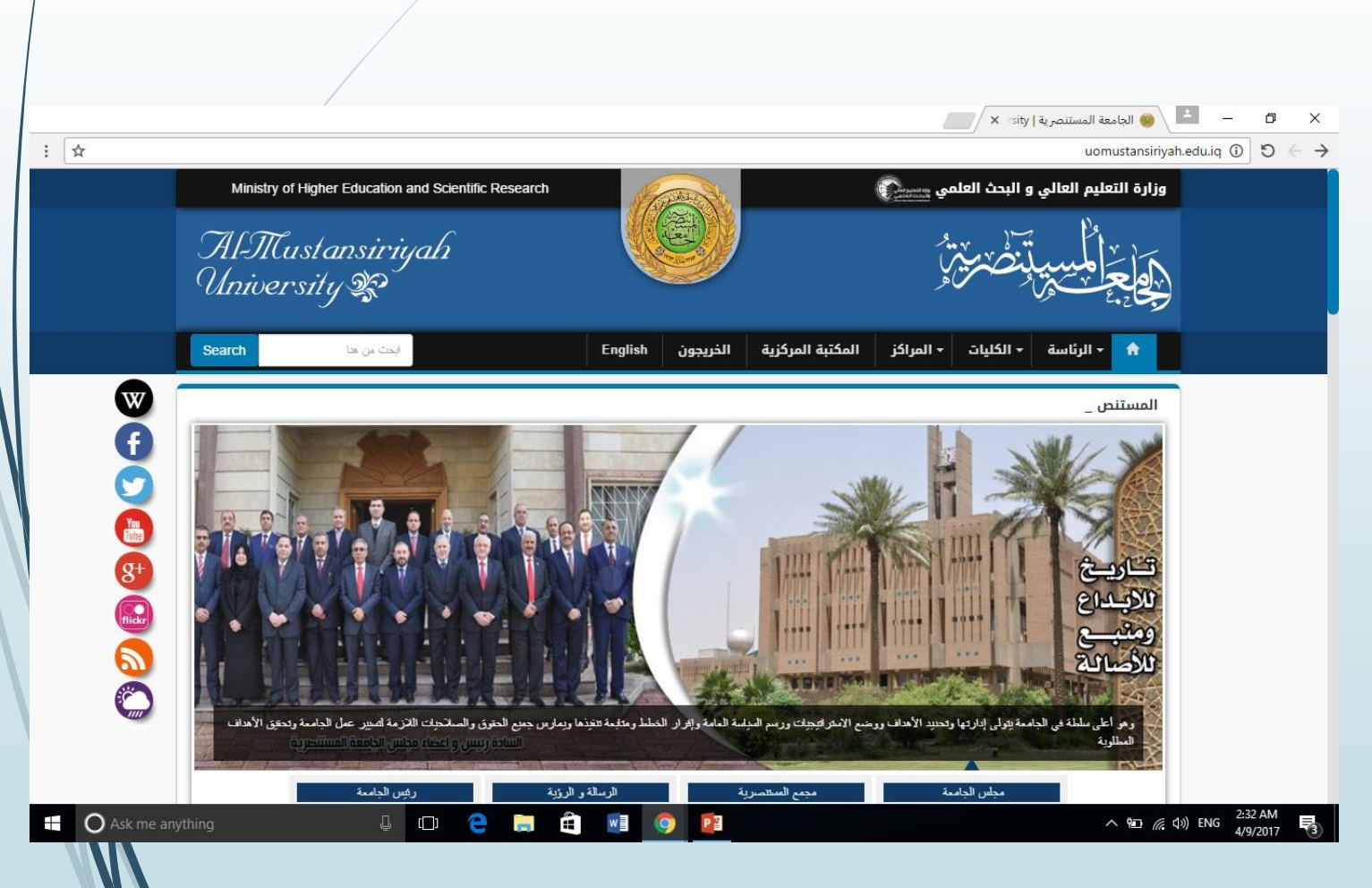

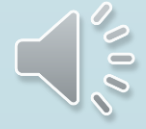

رابعا : اختيار الكلية

- من الشريط الموجود في بداية الصفحة يوجد اختيار (الكليات) عند وضع المؤشر عليه تظهر لنا قائمة توجد فيها الكليات كافة نختار من ضمنها كلية العلوم السياسية بالضغط عليها مرة واحدة .

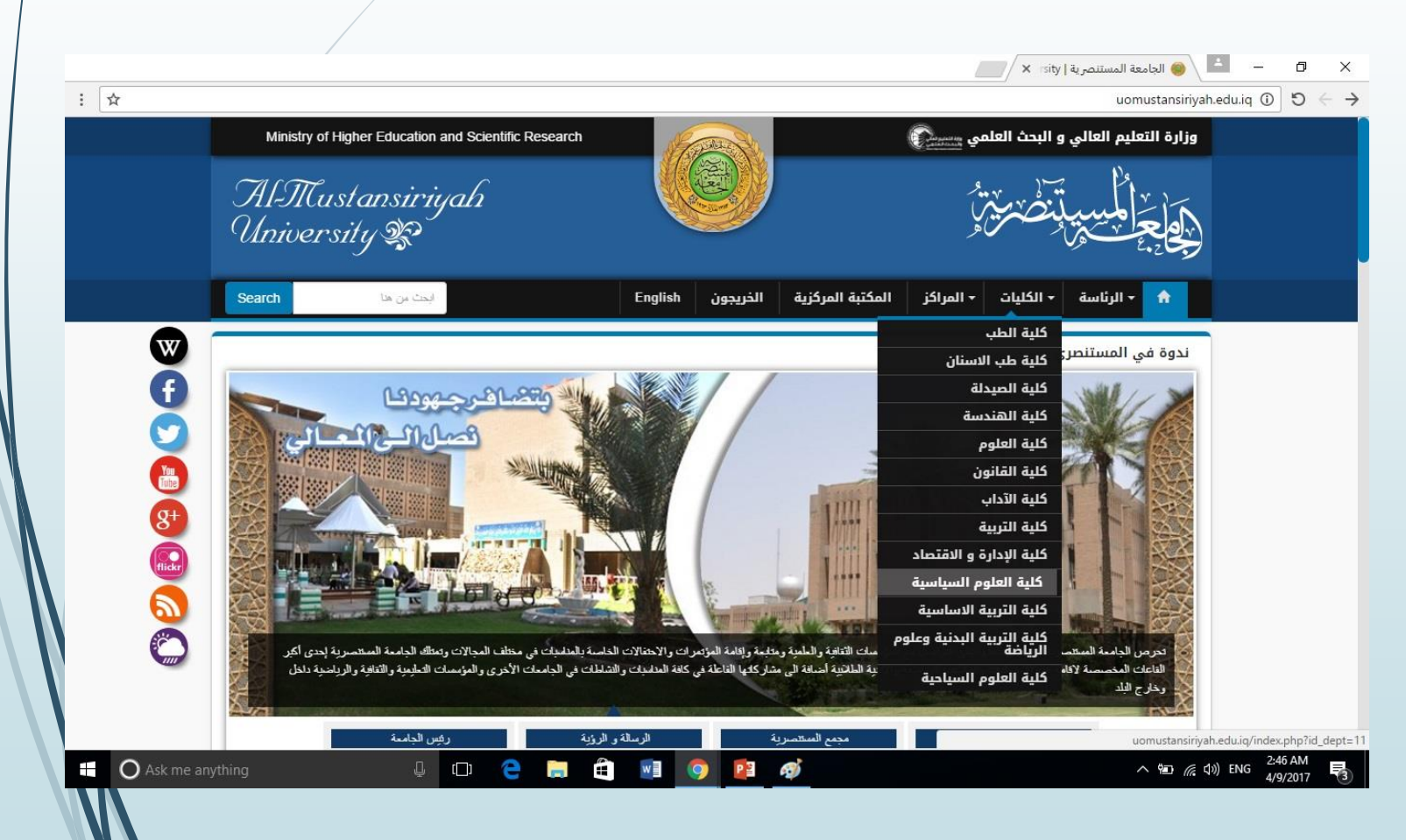

خامسا : نبدأ بالبروفايل الاكاديمي للطلبة .

- بعد اختيار كلية العلوم السياسية من بين قائمة الكليات ، تظهر لنا الصفحة الخاصة بكليتنا (كلية العلوم السياسية) وفي وسط الصفحة وعلى الجانب الأيمن هناك مجموعة من الاختيارات ومن ضمنها اختيار (البروفايل الاكاديمي للطلبة) نضغط عليه ، كما مبين بالصورة :

|                   |                                                                     |                                                                                                    |                                                      | 🔘 الجامعة المستنصرية كلية 🛛 🗙 🖉                  | - 0                       |
|-------------------|---------------------------------------------------------------------|----------------------------------------------------------------------------------------------------|------------------------------------------------------|--------------------------------------------------|---------------------------|
| <b>ት</b>          |                                                                     |                                                                                                    |                                                      | uomustansiriyah.edu.iq/index.php?id_             | _dept=11 () ()            |
| Se                | ابحث من هذا                                                         | كزية اتصل بنا English                                                                                          | <ul> <li>المراكز المكتبة المر</li> </ul>             | 🕈 🔸 الرئاسة                                      |                           |
| W                 |                                                                     |                                                                                                    | (دارية ♥ الإقسام الإكانيمية<br>• الإسيف الاحباز      | عن الكلية 💙 عمادة الكلية 💙 الشعب ا               |                           |
| Ð                 |                                                                     |                                                                                                    |                                                      | خدمات الكلية                                     |                           |
| St                | 日 مكتبة الفيديو                                                     | سية 🗅 مكتبة الصور                                                                                              | 🗖 المناهج الدرا                                      | السيرة الذاتية                                   |                           |
|                   | 2017 ئىيسان.                                                        |                                                                                                    | ♦ آخر الاخبار                                        | البروفايل الاكاديمي للتدريسيين                   |                           |
| المسة             | السبت الاحد الاثنين الثلاثاء الاربعاءالغميس ال<br>26 29 28 27 26 25 | المحاضرة التاسعة كلية طب الاسنان /<br>الجامعة المستنصرية 5 /4 / 2015                                           |                                                      | البروفايل الاكاديمي للطلبة<br>الرسائل و الاطاريح |                           |
| 7                 | 6 5 4 3 2 1                                                         | المحاضرة التاسعة كلية طب الاستان / الجامعة المستنصرية 5 /4 /                                                   |                                                      | الكتب المتوفرة في مكتبة الكلية                   |                           |
| 14                | 13 12 11 10 9 8                                                     | 2015 من أجل تحصين طلبة كليات الجامعة الممتتصرية من<br>فكر داعش الأرهابي , ويمغتلف المجالات السياسية والأعلامية | 87 A                                                 | شعبة البحث والتطوير                              |                           |
| 21                | 20 19 18 17 16 15                                                   | والاجتماعية والدينية تواصل اللجنة عملها بعقد الندوات والقاء                                                    | A - A F - A                                          | نشاطات الكلية                                    |                           |
| 28                | 27 26 25 24 23 22                                                   | المحاضرات المثلوعة وقد توجهت فراءة المزيد                                                                      |                                                      | شعبة التسجيل                                     |                           |
|                   | 4 3 2 1 30 29                                                       | العكار السياس علد                                                                                              | Sale and Carlos                                      | وحدة البحوث والدراسات                            |                           |
|                   | فيديو عن الحامعة                                                    |                                                                                                    | REAL REPORT                                          | خدمات الطلاب                                     |                           |
|                   |                                                                     | List and                                                                                                    |                                                      | عتبة الكلية                                      |                           |
|                   |                                                                     | S 2                                                                                                    | State in                                             | هدينه الدينة                                     |                           |
| 1                 |                                                                     | نشر بحث ( الظاهرة الحزيبة صدر كتاب ( الفكر السياسي<br>محمد البند بحمد جرين عرد الخراب عرار الدكتين محمد        | جرت مناقشة طالب الدكتوراء<br>( على علام جامد الطلا ) | بحوث التخرج                                      |                           |
| O Ask me anything | Ļ ( <b>D</b> )                                                      | 2 🛱 🛍 🧕 📴                                                                                                    | 3                                                    | ~ 恒 (),                                          | くり) E 3:11 AM<br>4/9/2017 |

سادسا : فتح صفحة البروفايل الاكاديمي للطلبة

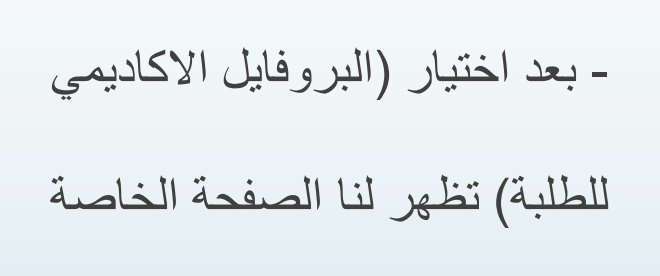

بالبروفايل نختار منها (التسجيل) :

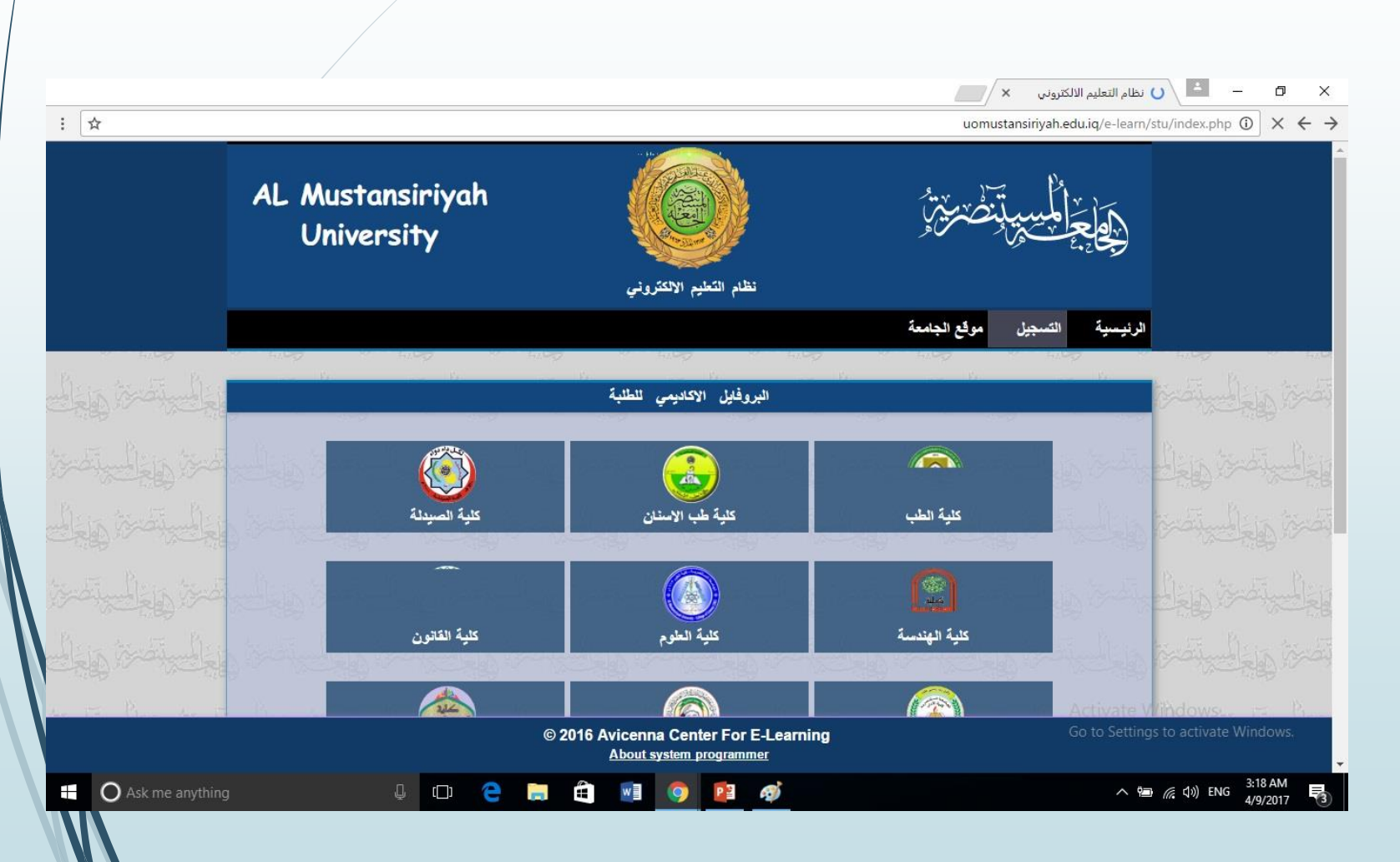

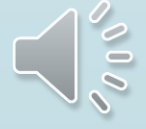

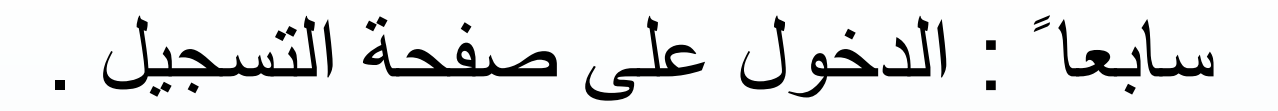

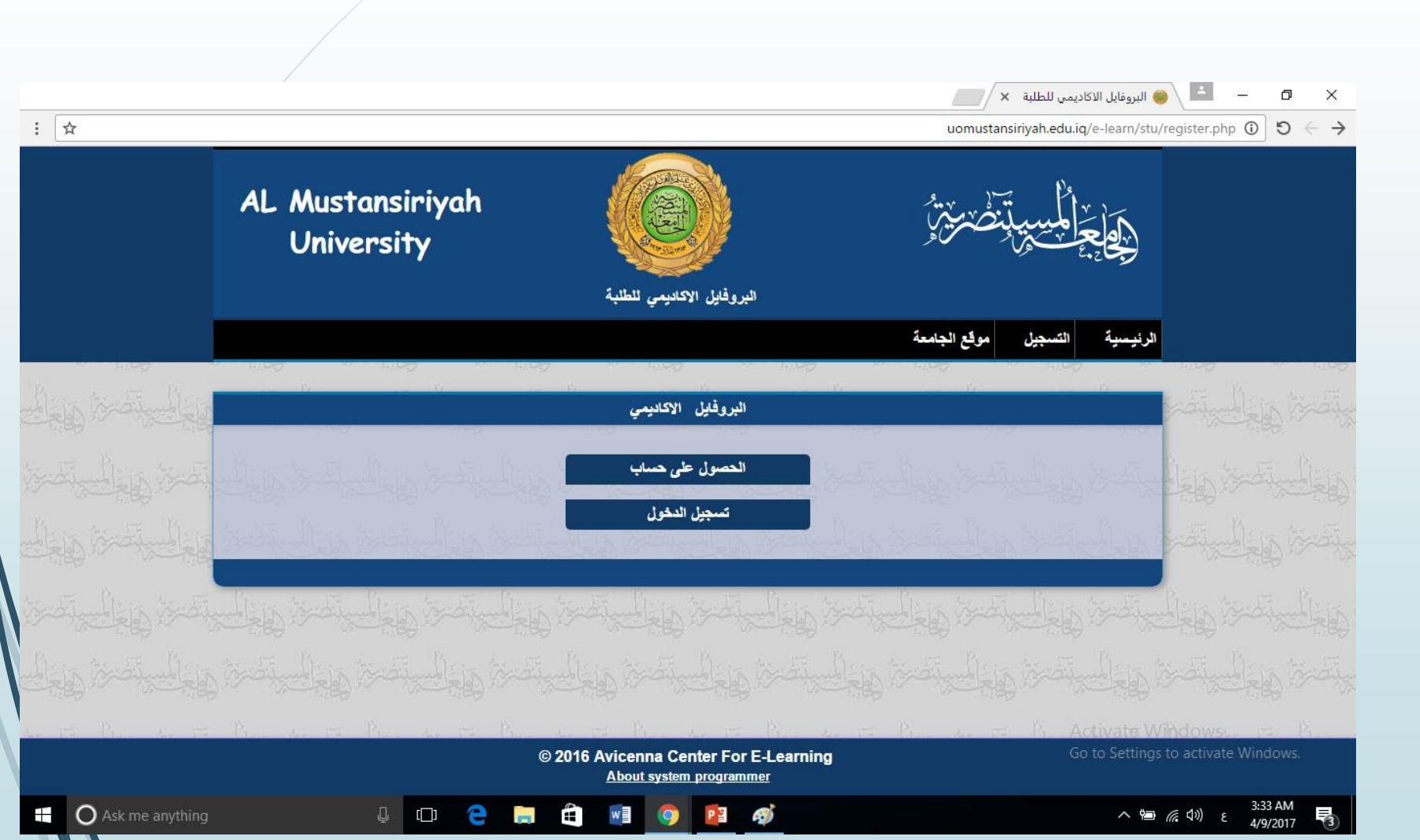

- بعد الدخول على تسجيل يظهر اختياران لنا نختار (تسجيل الدخول) .

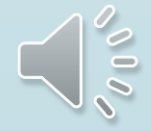

ثامنا ] : ادخال اسم الحساب وكلمة المرور .

- كل طالب لديه اسم الحساب وكلمة
   المرور التي تم منحه إياه من قبل
   شعبة الحاسبة والانترنت .
  - يتم ادخال اسم الحساب وكلمة المرور وضغط تسجيل الدخول .

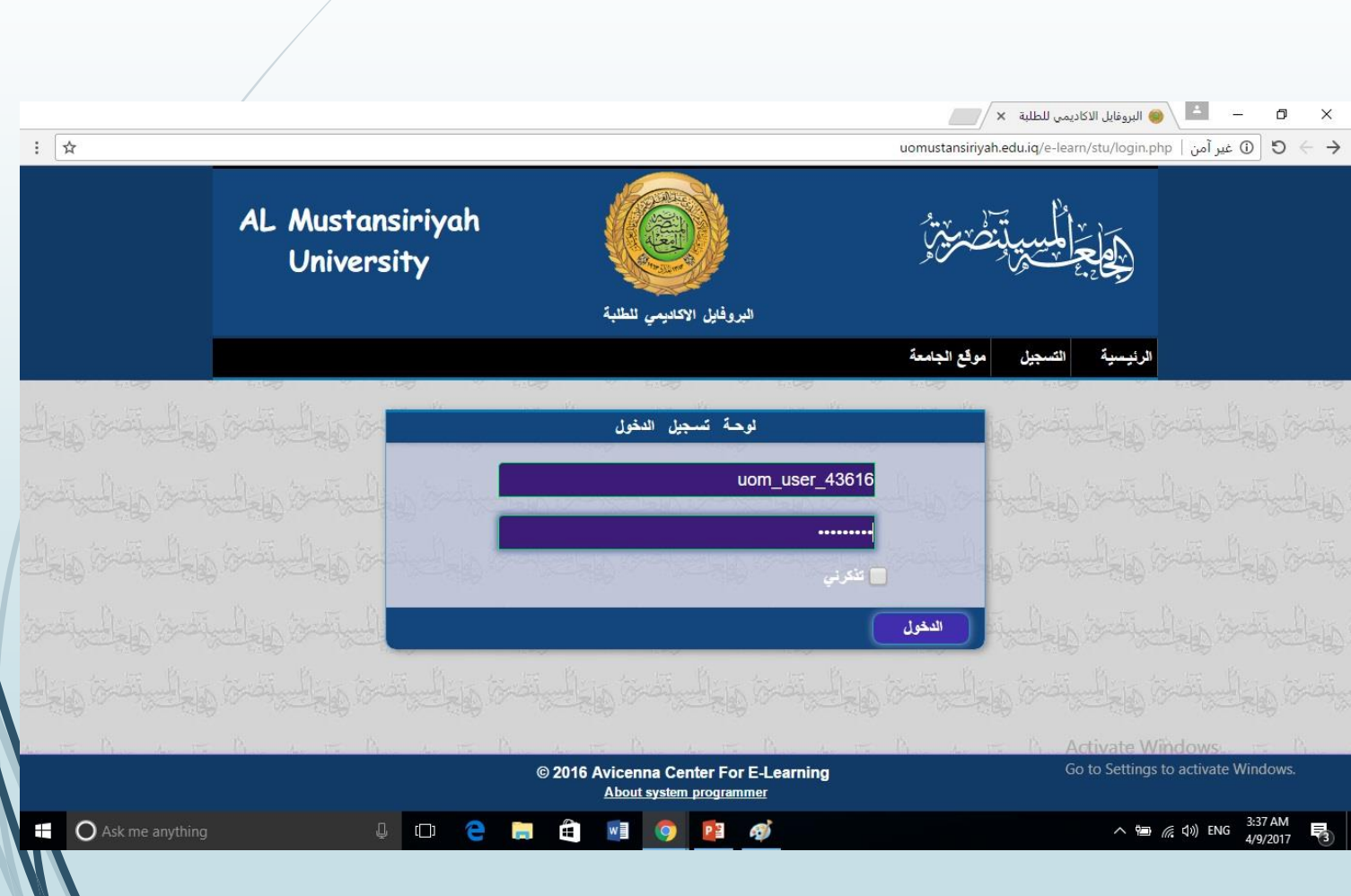

تاسعا : الصفحة الرئيسية للبروفايل الاكاديمي . 10 🔵 بروفايل الطالب الاكاديمي 🗙 🖉 -Ð X : ☆ 1 uomustansiriyah.edu.iq/e-learn/stu/prepar.php () ()  $\rightarrow$ - بعد ادخال اسم الطالب وكلمة AL Mustansiriyah University المرور تظهر الصفحة الرئيسة البروفايل الاكاديمي للطلبة (Child) المحاضرات التي تحتوي على معلومات ( \_ كلية العلوم السياسية \_ الدراسات الاولية) Ð البروفايل الاكاديمي نختار منها تعديل المعلومات عرض المحاضرات عرض التبليغات (تعديل المعلومات) عرض المعلومات الاساسية تسجيل الخروج Go to Settings to activate Windows. © 2016 Avicenna Center For E-Learning About system programmer uomustansiriyah.edu.ig/e-learn/stu/info.ph 3:53 AM 4/9/2017 Ask me anything 👃 🗀 🤶 🔚 🚊 P 😫 w] () 6 へ 🗐 候 🕼 と

عاشرا : تعديل البيانات للبروفايل الاكاديمي للطلبة (١-٨) .

- في هذه الصفحة سيتم تعديل البيانات لكل طالب حسب بياناته الشخصية وكل حقل وحسب المعلومات المطلوبة ، وعند اكمال المعلومات نضغط على

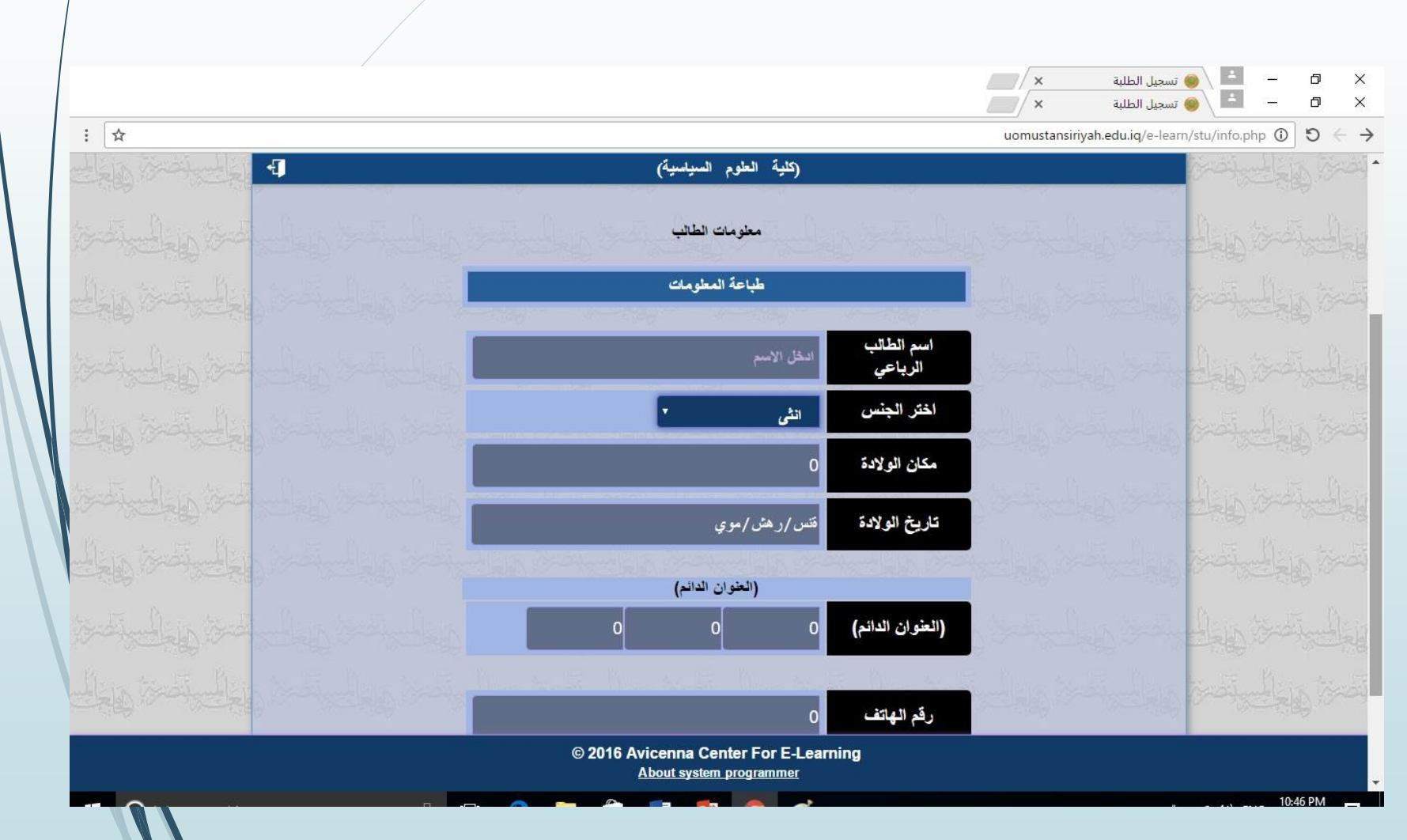

## أحدى عشرة : تعديل البيانات للبروفايل الاكاديمي للطلبة (٢-٨).

- في هذه الصفحة يتم تعديل الاسم والجنس ومحل وتاريخ والولادة ... الخ ، عند اكمال تعديل البيانات نضغط على التالي .

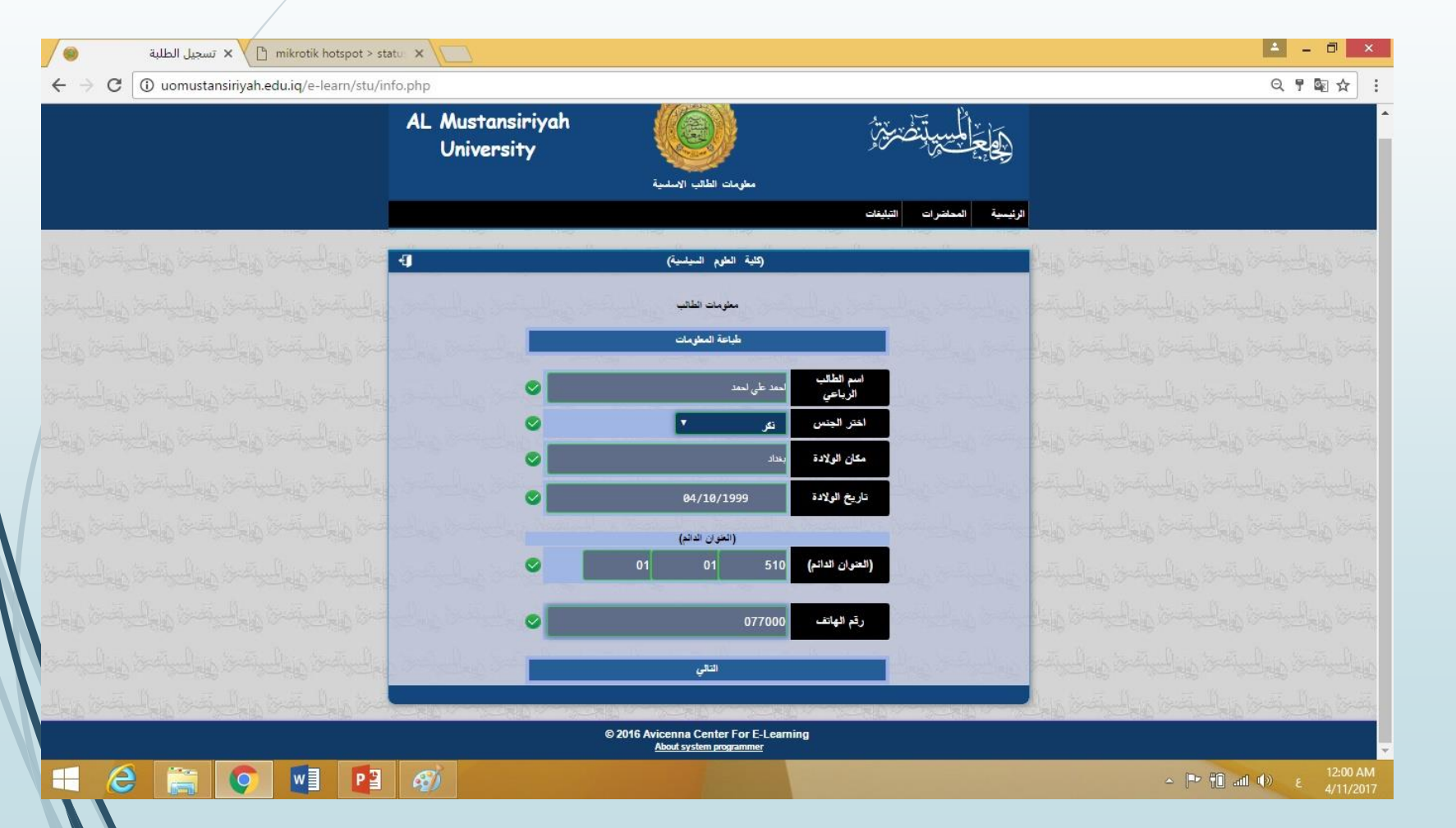

## أثنتا عشرة : تعديل البيانات للبروفايل الاكاديمي للطلبة (٣-٨).

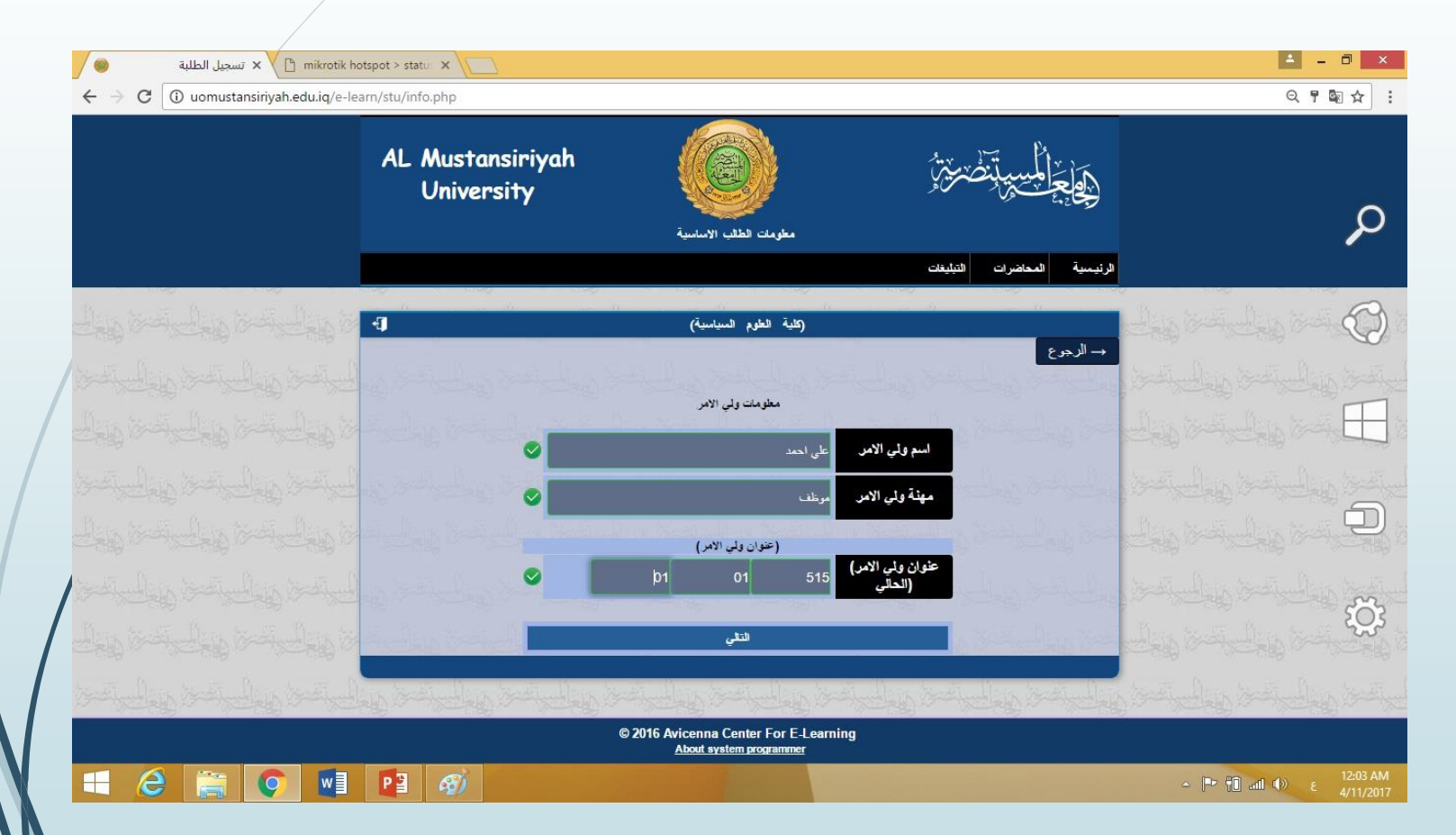

- في هذه الصفحة يتم تعديل اسم ولي الامر ومهنته وعنوانه الحالي ، وعند اكمال تعديل البيانات نضغط على التالي.

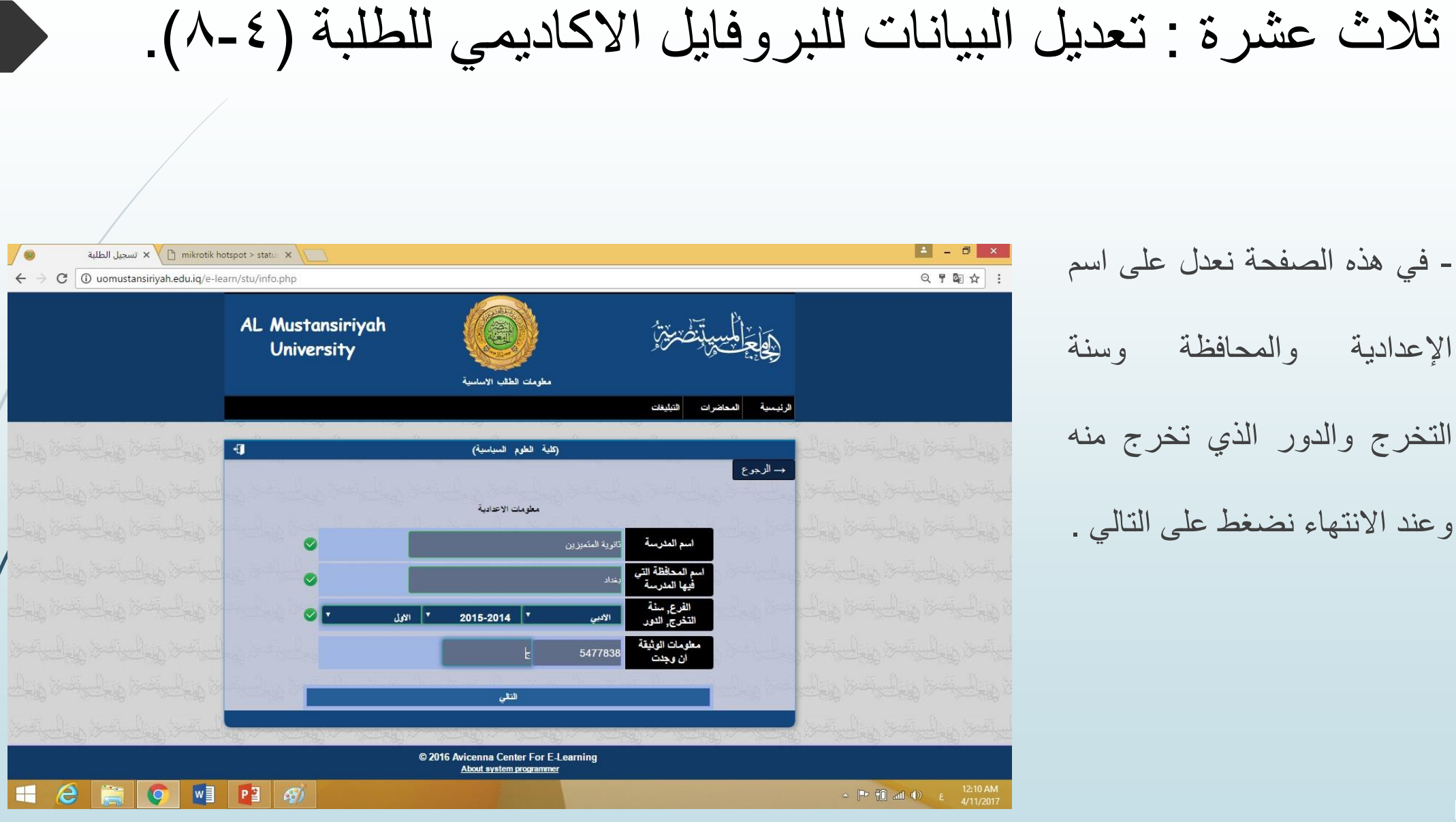

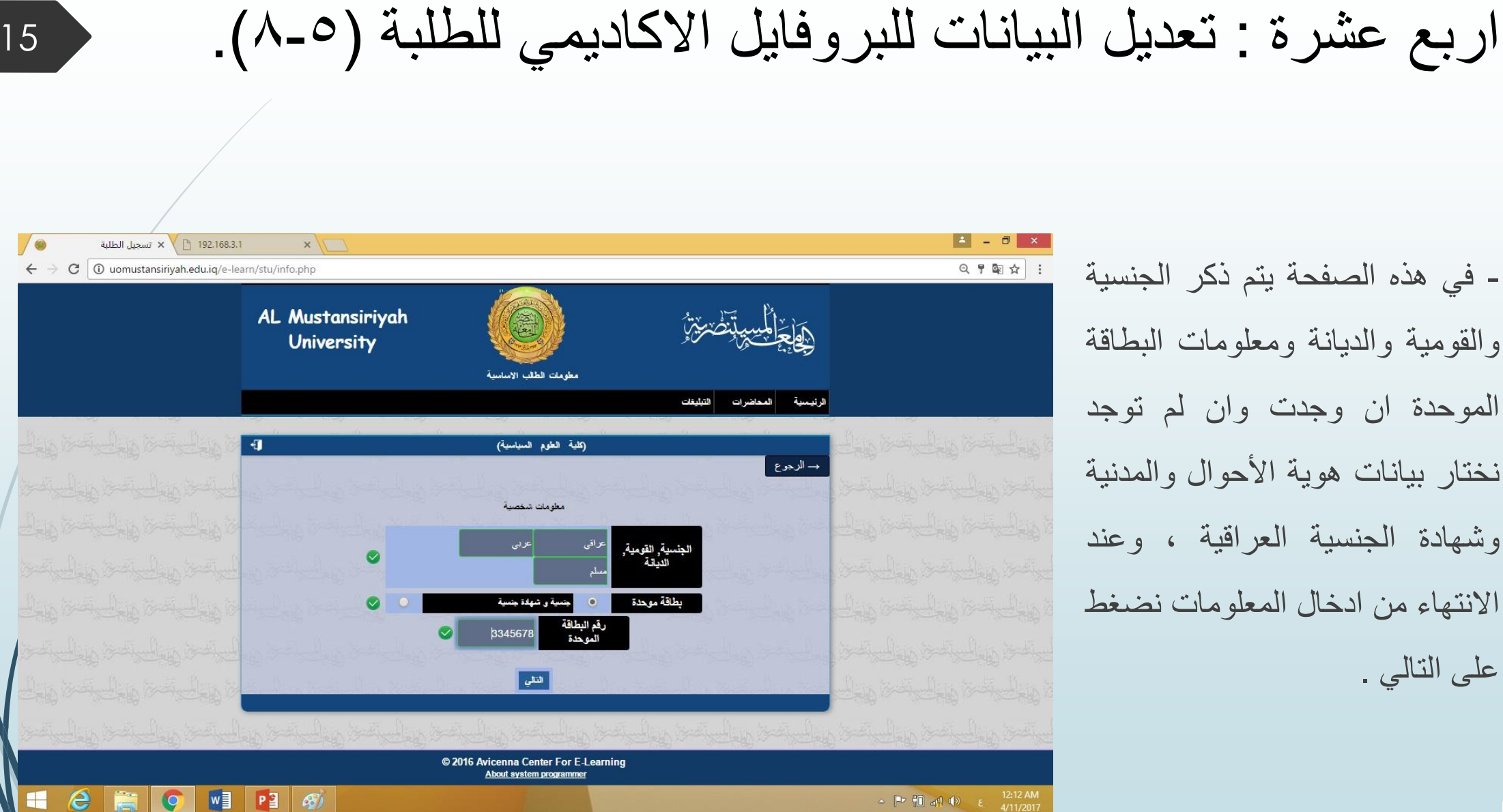

# خمس عشرة : تعديل البيانات للبروفايل الاكاديمي للطلبة (٨-٨).

- في هذه الصفحة يتم إضافة

الصورة الشخصية للطالب على ان

تكون محفوظة في الحاسبة وبصيغة

(JPEG) وبعد اختيار الصورة

حسب مكان حفظها في الحاسبة

نضغط على حفظ التعديلات وبعدها

على طباعة المعلومات .

| G ioogle × G                                                     | صورة طالب - بحث 🗙 🗙 صورة طالب - بحث | ×                      |                                    | 4 - 0 ×                              |  |  |  |
|------------------------------------------------------------------|-------------------------------------|------------------------|------------------------------------|--------------------------------------|--|--|--|
| ← → C ① uomustansiriyah.edu.iq/e                                 | -learn/stu/modify_image.php         |                        |                                    | ९ ☆ :                                |  |  |  |
|                                                                  | AL Mustansiriyah<br>University      |                        | ۣ<br>ٳ؋ٳڿٳڮ۫ڛؾڹؖڞؾؿڔؙ              |                                      |  |  |  |
|                                                                  |                                     | تمىجيل الطلبه          | الرئيمية التسجيل موقع الجامعة      |                                      |  |  |  |
| المعادية والمحاصر والمحاصر والمحاص                               | Ð                                   | البروفايل الاكاديمي    | •                                  | المليلي تخطيطين الخطيطين ال          |  |  |  |
|                                                                  |                                     | ر الصورية download.jpg |                                    |                                      |  |  |  |
|                                                                  | a Dentrik Dentrik De                | لغيير المنورة          | and the second flow second         |                                      |  |  |  |
|                                                                  |                                     |                        |                                    |                                      |  |  |  |
|                                                                  |                                     |                        |                                    |                                      |  |  |  |
|                                                                  |                                     |                        |                                    |                                      |  |  |  |
|                                                                  | المحاوطين والمحاوطين                | الم المحم والمحم والم  | the second file second file second |                                      |  |  |  |
| © 2016 Avicenna Center For E-Learning<br>About system programmer |                                     |                        |                                    |                                      |  |  |  |
| 🛋 download.jpg 🔨                                                 |                                     |                        |                                    | Show all X                           |  |  |  |
| 🗄 🥝 🚞 🌍 💆                                                        | 👔 🚳                                 |                        |                                    | ▲ 📴 👘 ant Φ) ε 12:33 AM<br>4/11/2017 |  |  |  |

محتويات المريقة تغيير الصورة الضغط على تغيير الصورة وبعدها على (Choose file) حيث يظهر لنا مربع يظهر محتويات الحاسبة من خلاله نذهب الى مكان حفظ الصورة ونختارها ونضغط على (Open) ومن ثم نضغط على تغيير الصورة، حيدها يظهر لنا تأكيد على تغيير الصورة بنجاح .

ست عشرة : تعديل البيانات للبروفايل الاكاديمي للطلبة (٧-٨).

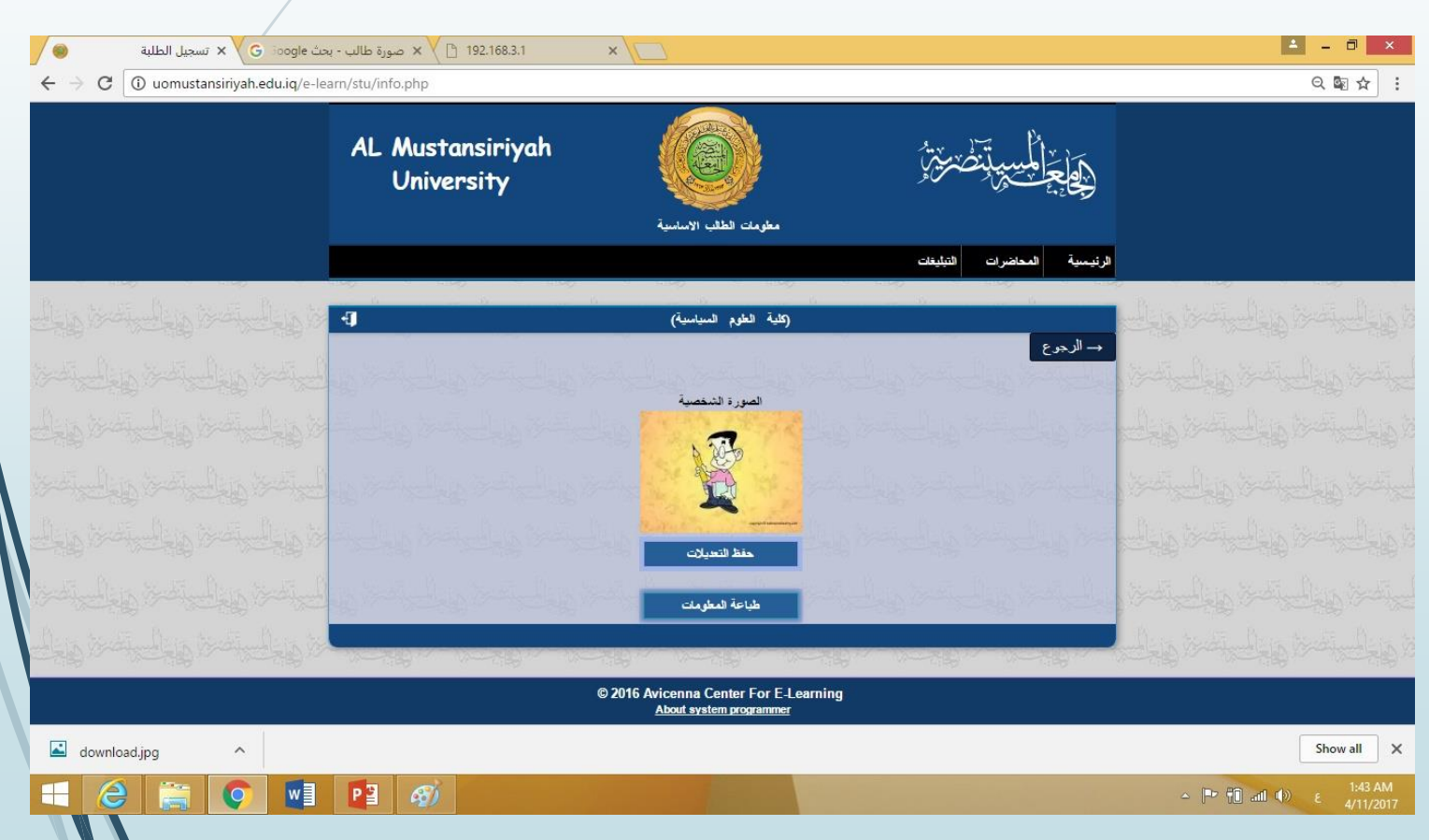

| - في هذه الصفحة نستطيع ان نتأكد بان   |
|---------------------------------------|
| الصورة قد تغيرت لأنه سيتم استعراضها ، |
| في حال لم يكن هناك أي مشكلة نضغط      |
| على حفظ التعديلات وطباعة المعلومات .  |

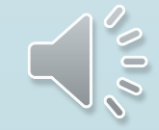

سبع عشرة : تعديل البيانات للبروفايل الاكاديمي للطلبة (٨-٨).

- بعد الضغط على طباعة الاستمارة ستظهر لنا الاستمارة وعندها يمكن الطباعة مباشر او حفظ الاستمارة على الحاسبة ومن ثم طباعتها .
- ملاحظة : الطباعة والحفظ تكون
   اعلى الاستمارة باتجاه اليمين
   هناك اختصار لكل اختيار .

| حت print.php x G ioogle ح                                         | ی صورة طالب - به 🗙 🗙 مورة طالب - به | ×                                 |                            |                                       | 🔺 – 🗇 🗙                             |
|-------------------------------------------------------------------|-------------------------------------|-----------------------------------|----------------------------|---------------------------------------|-------------------------------------|
| $\leftrightarrow$ $\rightarrow$ C (i) uomustansiriyah.edu.iq/e-le | arn/stu/print.php                   |                                   |                            |                                       | ☆ :                                 |
|                                                                   | AL Mustansiriyah<br>University      | نین<br>جیل انطنیة                 | ؾؚڞڿ <u>ڗ</u> ؇ؚ           | مِيلُمُالِيَّةِ<br>مِعَاجَةً مُسْتَرً | Â                                   |
|                                                                   | [                                   |                                   |                            | ¥                                     |                                     |
|                                                                   |                                     | لعلوم السياسية<br>الا ما          | كلية ال                    | 11.11                                 |                                     |
|                                                                   | 1999 04 11                          | الجس                              |                            | اسم الطالب                            |                                     |
|                                                                   | 01                                  | ال قاق                            | 515                        | المحلة                                |                                     |
|                                                                   | 0077000                             | رقم الهاتف                        | 01                         | رقم الدار                             |                                     |
|                                                                   | موظف                                | مهنة ولى الامر                    | على احمد                   | اسم ولى الامر                         |                                     |
|                                                                   | بغداد                               | اسم المحافظة التي<br>فيها المدرسة | ثانوية المتميزين           | اسم المدرسة                           |                                     |
|                                                                   | 0                                   | الرقم الامتحاني                   | الأدبي                     | الفرع                                 |                                     |
|                                                                   | الأول                               | الدور                             | 2015-2014                  | سنة التخرج                            |                                     |
|                                                                   |                                     | 34195 - 5.1                       | صباحي<br>قد الاست          | نوع الدراسة                           |                                     |
|                                                                   | 2017_04                             | 11!11_48_57_AM                    | رم المسير<br>تأريخ التسجيل |                                       |                                     |
|                                                                   |                                     |                                   |                            |                                       | •                                   |
| 🛋 download.jpg 🔨                                                  |                                     |                                   |                            |                                       | Show all X                          |
|                                                                   |                                     |                                   |                            |                                       | ∽ 🕶 📆 anl Φ) ε 1:49 AM<br>4/11/2017 |

#### وبهذا تكون قد أكملت تعديل بيانات البروفايل ، فتعمل تسجيل الخروج .

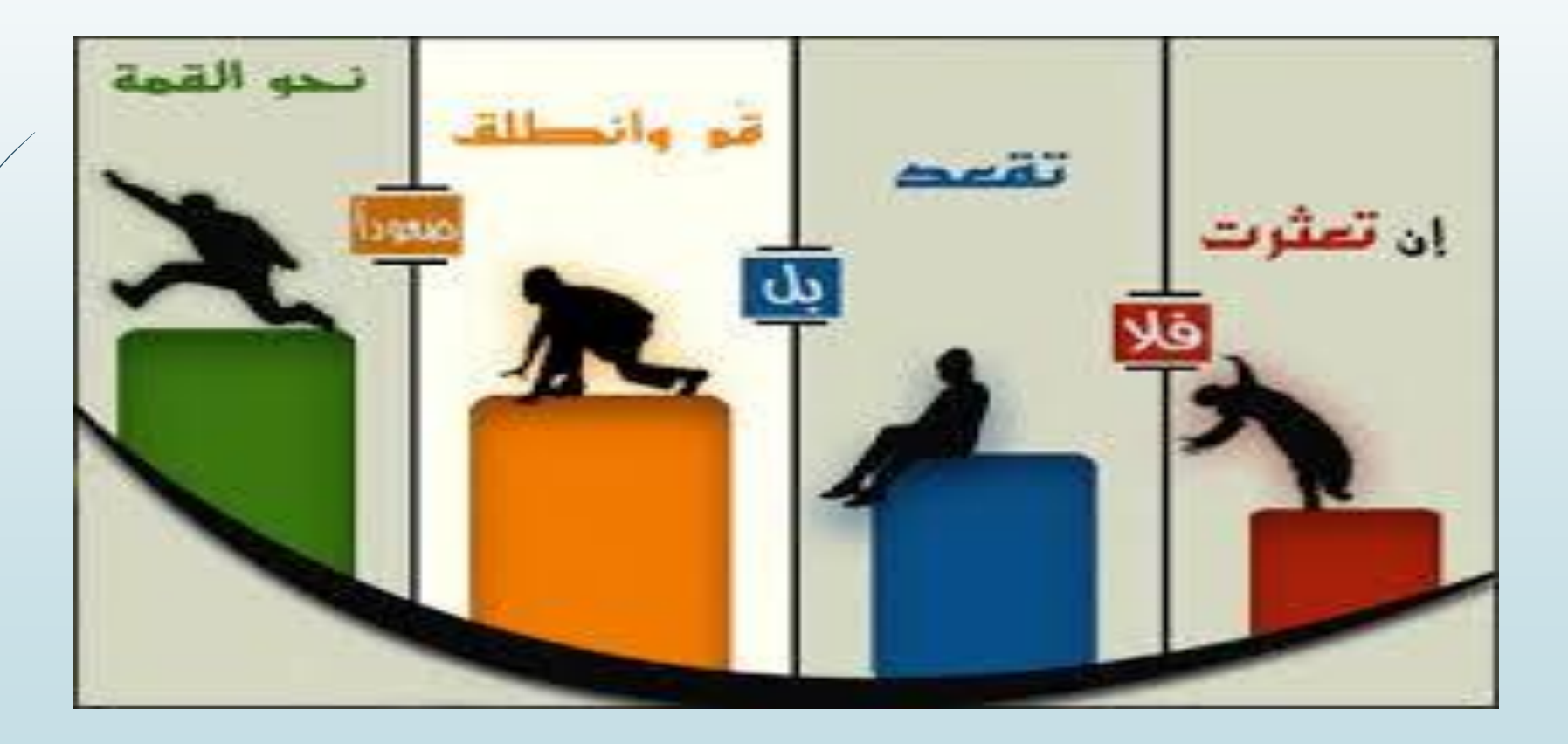

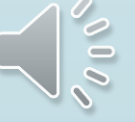